HL-L9200CDW / HL-L9200CDWT

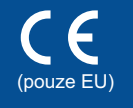

Verze 0

CZE

# Stručný návod k obsluze

Nejnovější verze příruček jsou dostupné na webových stránkách Brother Solutions Center: http://solutions.brother.com/ Ne všechny modely jsou dostupné ve všech zemích.

Rozbalení přístroje a kontrola komponent

brother

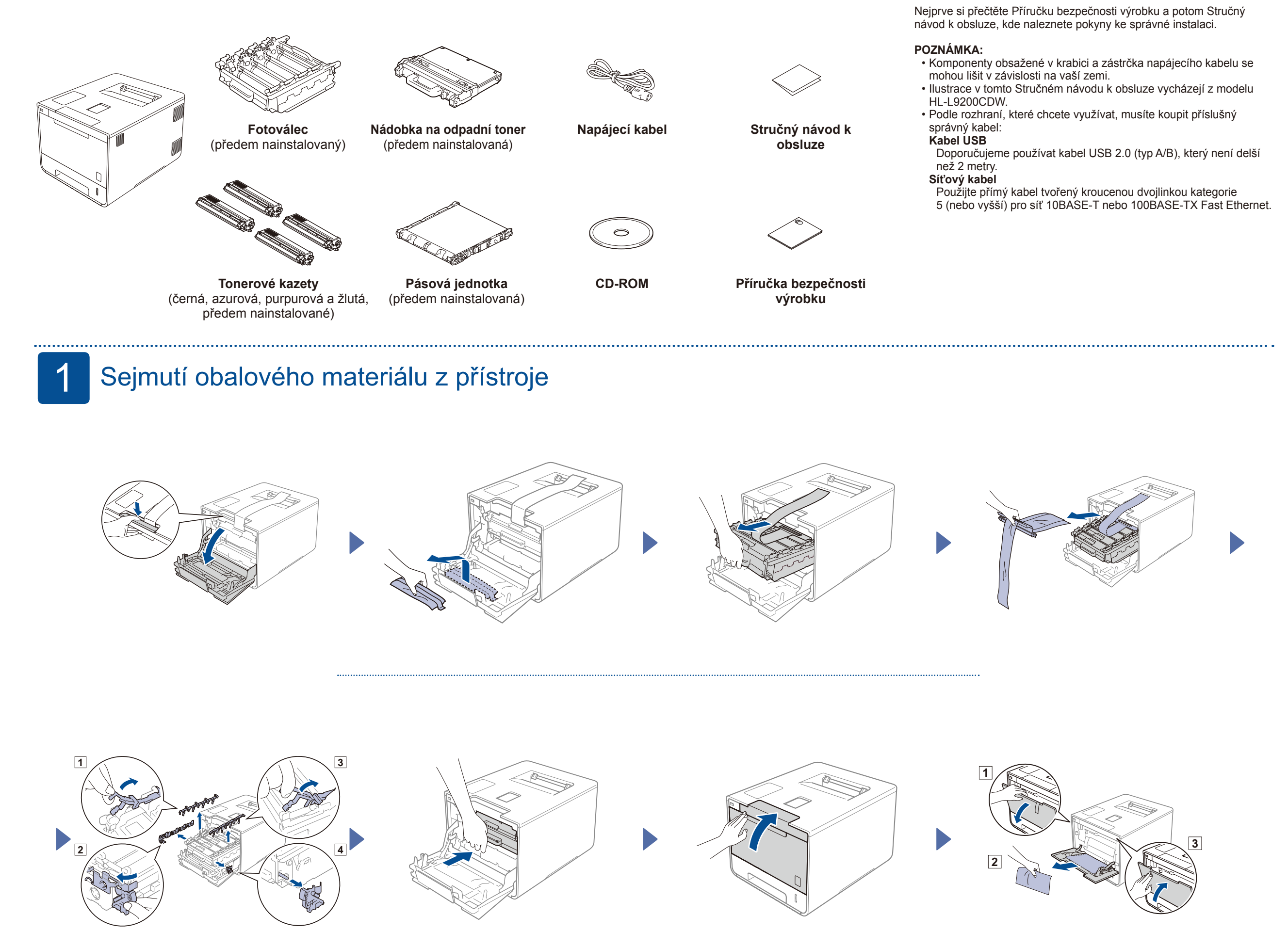

## 2 Vložení papíru do zásobníku papíru

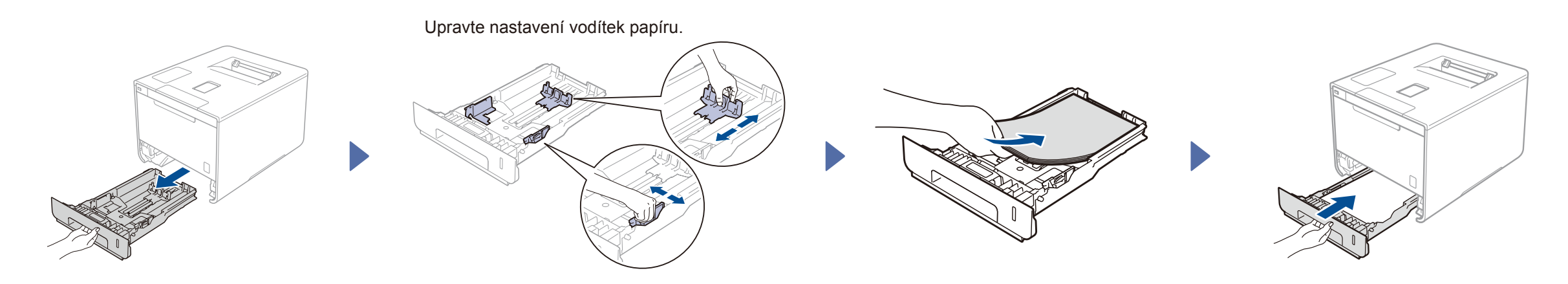

3 Připojení napájecího kabelu a zapnutí přístroje

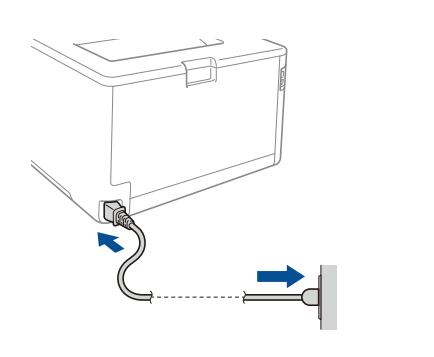

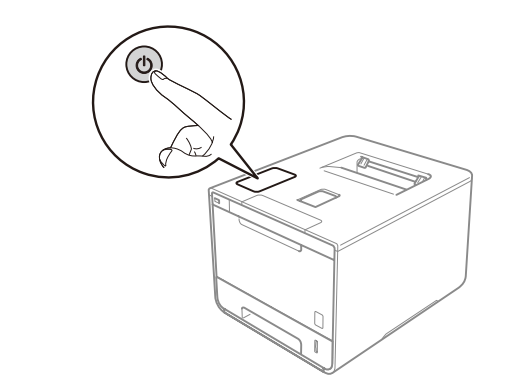

### 4 Vyberte svůj jazyk

- Stiskněte Seneral Setup (Zaklad.nastav.) > Local Language (Mistni jazyk).
- 2. Stiskněte svůj jazyk.
- 3. Na dotykovém panelu přístroje stiskněte 🚺.

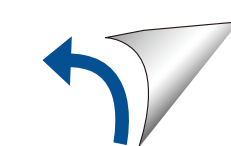

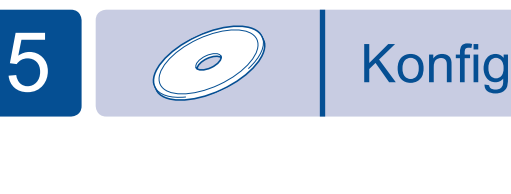

#### Konfigurace pomocí disku CD-ROM (Windows®)

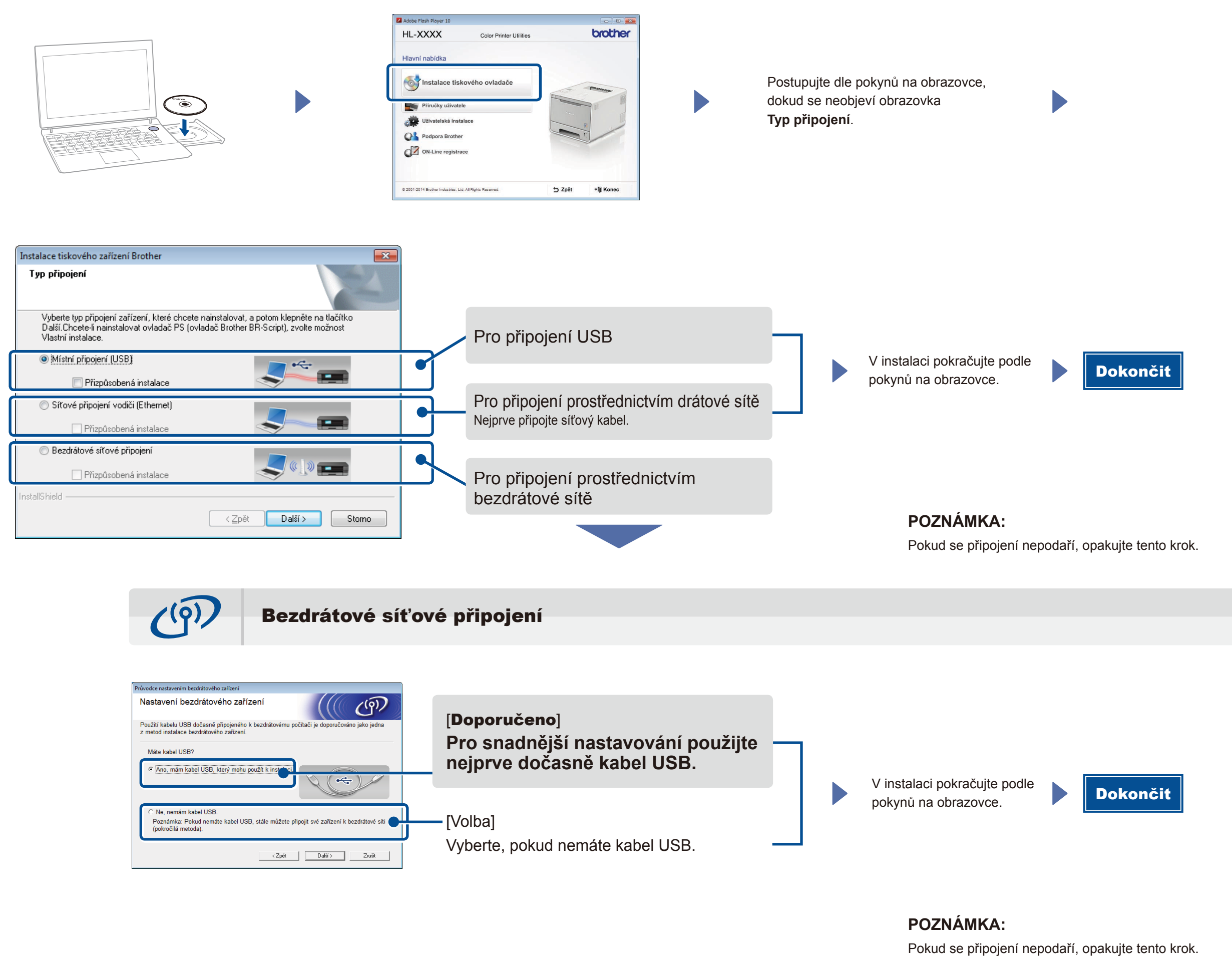

Ł

Konfigurace bez disku CD-ROM (Windows® bez jednotky CD-ROM nebo Macintosh)

Stáhněte si kompletní ovladač a softwarový balík z webových stránek Brother Solutions Center.

(Pro Windows<sup>®</sup>) solutions.brother.com/windows (Pro Macintosh) solutions.brother.com/mac

### Tisk z vašeho mobilního zařízení

Z mobilního zařízení tiskněte pomocí naší bezplatné aplikace "Brother iPrint&Scan".

Připojte zařízení a bezdrátový přístupový bod LAN / router z ovládacího panelu zařízení.

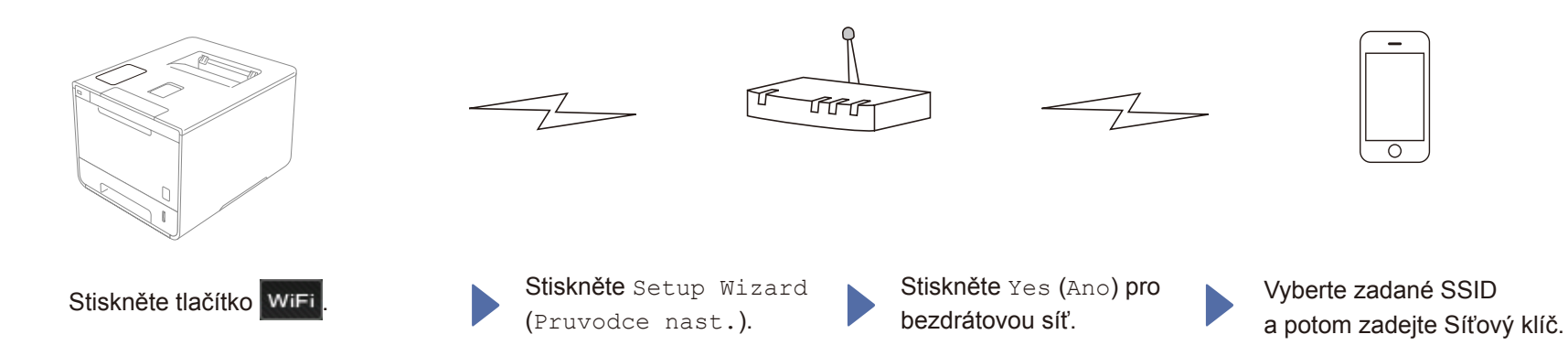

2. Chcete-li začít svůj přístroj používat s mobilním zařízením, stáhněte si aplikaci "Brother iPrint&Scan". solutions.brother.com/ips

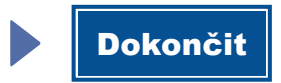